## ELECTRONIC FILING INSTRUCTIONS FOR LOBBYING FORMS

- Step 1. Read and follow the Step-by-step instructions to enable the "Trust This Document" security feature to accept the Registration Number & PIN and display the signature. For more detailed instructions view the short video to show how to successfully sign the annual lobbying forms.
- Step 2. After creating the ELEC\_Lobby folder that Step 1 will have you do, download the form(s) you need to the ELEC\_Lobby folder.

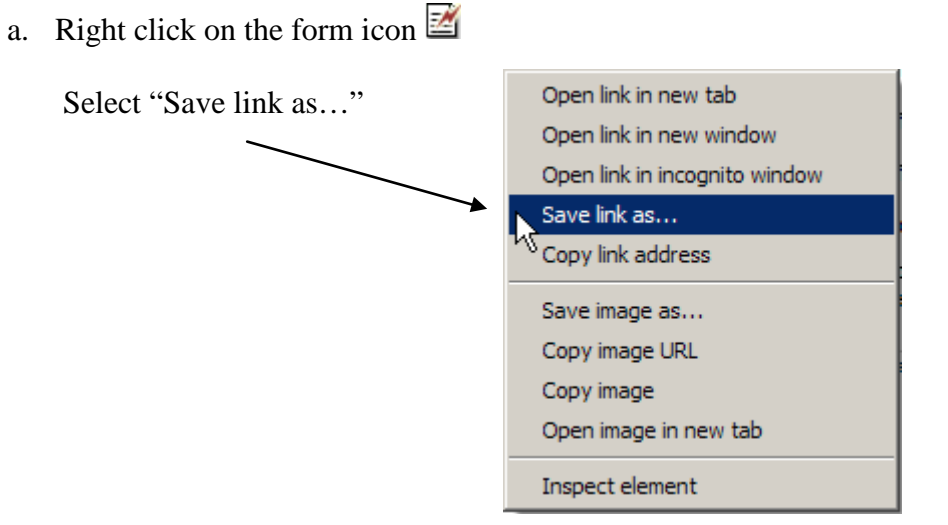

b. Save the form to the ELEC\_Lobby folder

| Save As              |                                             |                       |    |         | ? ×                   |
|----------------------|---------------------------------------------|-----------------------|----|---------|-----------------------|
| Save in:             | ELEC_Lobby                                  | ,<br>,                | •  | 3 🕫 📂 🖽 | •                     |
| Fecent               |                                             |                       |    |         |                       |
| Desktop              |                                             |                       |    |         |                       |
| My Documents         |                                             |                       |    |         |                       |
| My Computer          |                                             |                       |    |         |                       |
| <b></b>              |                                             |                       |    |         |                       |
| My Network<br>Places | File <u>n</u> ame:<br>Save as <u>t</u> ype: | Adobe Acrobat Documen | ıt | •<br>•  | <u>Dave</u><br>Cancel |

Note that the name listed in "File name:" above will be different depending upon the form you have selected. You may choose to give it a different name. For example: 20XX\_L1-L.pdf.

Step 3. Close the Internet Browser, open, complete and save the downloaded form. You are now ready to file the form with ELEC.

File the Form

- Step 4. File the form with ELEC.
  - a. Go to <u>www.elec.state.nj.us</u>
  - b. Click on Lobbying
  - c. Click on the Electronic Filing button
  - d. Click on File the Form

ELECTRONIC FILING

- e. Enter your registration Enter your Registration Number and PIN and pin number, Registration No. PIN then click Validate
- f. Fill in the filing Entity Name

| g. | Select the Filing<br>year.                   | Enter the filing Entity Name:<br>Select Filing Year: | 20XX 💌                                      | ]      |
|----|----------------------------------------------|------------------------------------------------------|---------------------------------------------|--------|
| h. | Select the completed form by clicking on the | Select the Completed Form:                           | ALERT! ONLY ANNUAL REPORTS WILL BE ACCEPTED | Browse |
|    | Browse button.                               | -                                                    |                                             |        |

(Note: if you are using an internet browser other than Internet Explorer the button may say "Choose File")

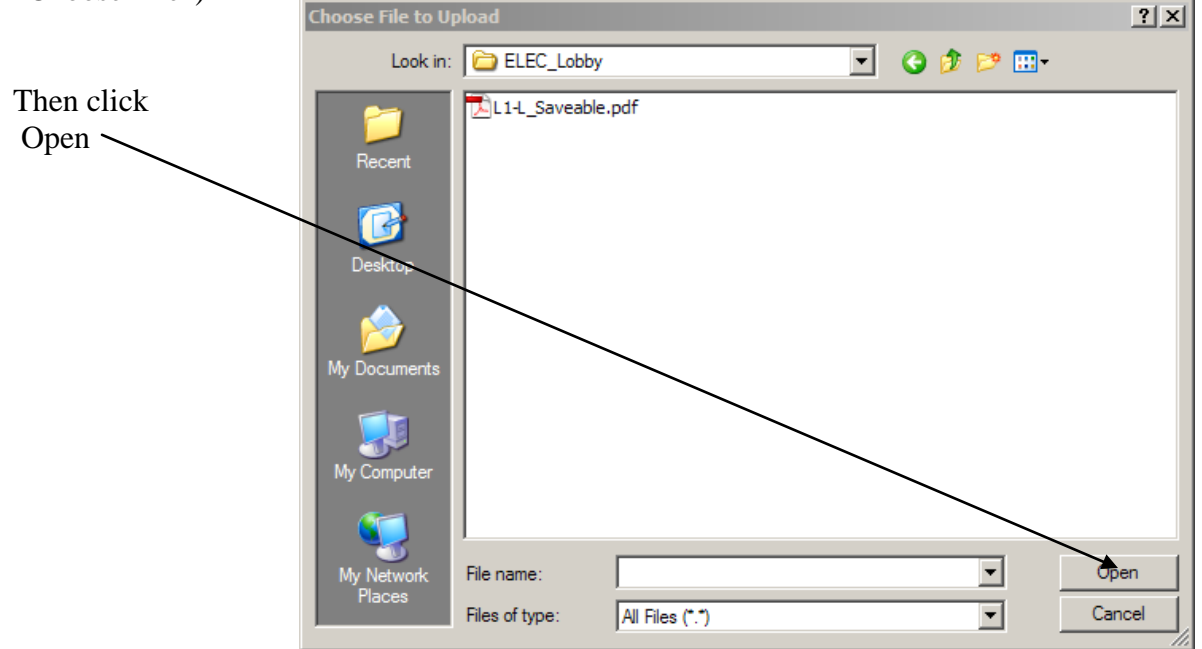

| i. | Fill in contact<br>information:<br>Name | Contact Information Contact Person:     |                              |
|----|-----------------------------------------|-----------------------------------------|------------------------------|
|    | Phone Number                            | Daytime Telephone Number:<br>(optional) |                              |
|    | Email Address                           | Confirm Email Address:                  | Enter only one email address |
|    | Address                                 |                                         |                              |
| j. | Click Submit                            |                                         |                              |

Step 5. Read and confirm that the information being submitted is correct.

| YOU MUST CONFIRM THE FORM BEING FILED Please confirm that the file selected is the Governmental Affairs Agent, Represented Entity of Reporting Entity's Annual Report, Designation of Government Affairs Agent or Certification of Consent to Service of Process and Submission to Jurisdiction in the State of New Jersey. If the following information is correct, press Continue. File Name : L1-L_Saveable.pdf Filing Entity Name : ABC COMPANY |   | STOP - FOU HAVE NOT FILED TET                                                                                                    |
|----------------------------------------------------------------------------------------------------|---|----------------------------------------------------------------------------------------------------|
| Please confirm that the file selected is the Governmental Affairs Agent, Represented Entity of<br>Reporting Entity's Annual Report, Designation of Government Affairs Agent or Certification of<br>Consent to Service of Process and Submission to Jurisdiction in the State of New Jersey.<br>If the following information is correct, press Continue.<br>File Name : L1-L_Saveable.pdf<br>Filing Entity Name : ABC COMPANY                        |   | YOU MUST CONFIRM THE FORM BEING FILED                                                                                                    |
| If the following information is correct, press Continue.<br>File Name : L1-L_Saveable.pdf<br>Filing Entity Name : ABC COMPANY                                                                                                    |   | Please confirm that the file selected is the Governmental Affairs Agent, Represented Entity or Reporting Entity's Annual Report, Designation of Government Affairs Agent or Certification of Consent to Service of Process and Submission to Jurisdiction in the State of New Jersey. |
| File Name : L1-L_Saveable.pdf Filing Entity Name : ABC COMPANY                                                                                                    | L | If the following information is correct, press Continue.                                                                                                    |
| Filing Entity Name : ABC COMPANY                                                                                                    |   | File Name : L1-L_Saveable.pdf                                                                                                    |
|                                                                                                    |   | Filing Entity Name : ABC COMPANY                                                                                                    |
| Filing Year : 20XX                                                                                                    |   | Filing Year : 20XX                                                                                                    |
|                                                                                                    | l | Continue Cancel                                                                                                    |
| Continue Cancel                                                                                                    |   | <b>^</b>                                                                                                    |

**Step 6.** You will receive a confirmation page that will look something like this ... Print this page for your records.

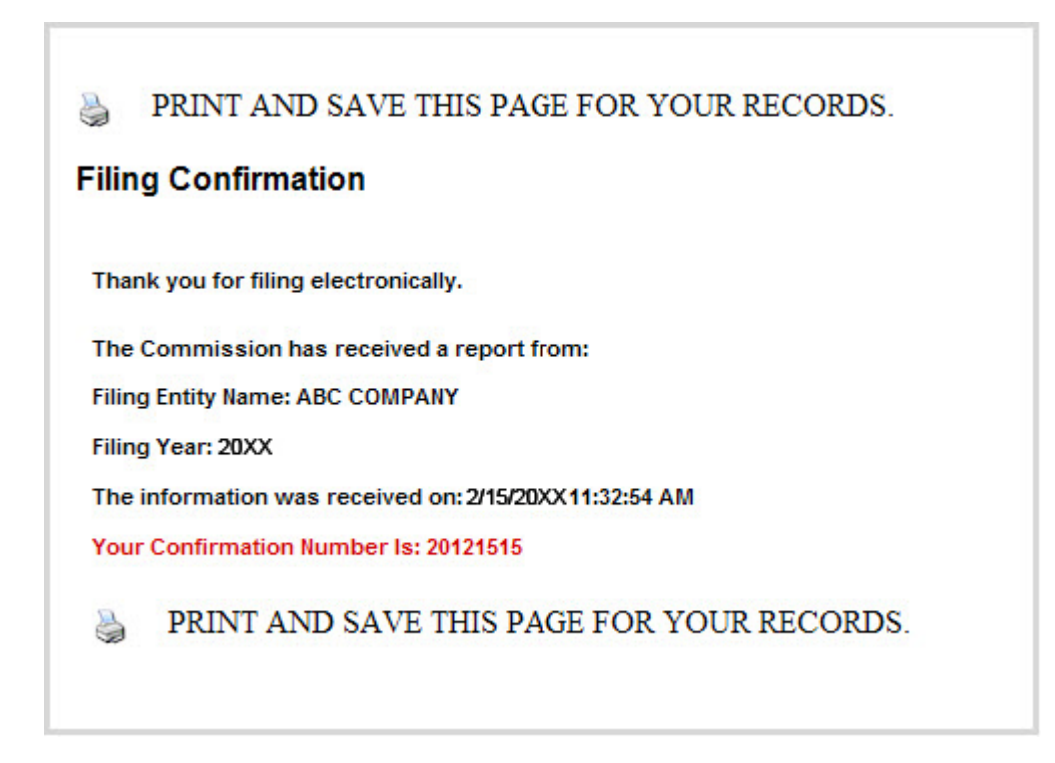

Your filing is complete.